## Assessment and Moderation: in Practice

Ian Harris Head of Quality Management

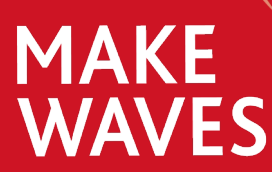

**SOLENT** 

SOUTHAMPTON

#### Assessment and Moderation: Module External Examiners

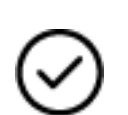

- Assessment briefs provide feedback on examination papers, coursework and other assessments before they are released to students
- Assessment moderation asked to provide confirmation of academic standards at assessment and module level on the basis of a sample of student work

#### Assessment and moderation

## Module External Examiners should be confident that:

Assessments make clear expectations of students and how assessments judgements will be made Assessments will enable students to demonstrate the achievement of the module learning outcomes Assessments are conducted in accordance with the validated structure, assessments regulations and any professional body requirements Assessments are set at an appropriate level

Marking by internal markers is accurate, consistent and fair Students are fairly placed in relation to the rest of the sample reviewed

# University guidance on moderation

**Internal Moderation:** 

- Sample is a minimum of 10% or at least 5 pieces of work
- Sample contains borderline cases between each band of award classification
- Sample contains an example of a first class/distinction piece of work and a fail
- Internal moderators do not comment on individual pieces of work
- Internal moderator(s) confirm moderation on SOL to confirm the range of marks.

# University guidance on moderation

**External Moderation:** 

 $\otimes$ 

External Examiners do not mark work themselves or moderate disagreements between markers

External examiners review sample work and endorse that internal marking is consistent, fair and in line with national standards

External Examiners do not amend individual marks but can request further samples and exceptionally recommend amendments for full cohorts

Externals Examiners moderate work at levels 5 and above, certain exemptions apply for other modules

**External Examiners Briefing Day** 

#### **Assessment Board Process**

#### **All Module External Examiners:**

- Solent must have written confirmation that the Module External Examiner has reviewed the student work and approved the marks and module outcomes, in order for modules to be considered
- 묘

You may be asked to attend Solent to view work, to access work online or a mix of both

The Faculties and Schools will be encouraged for you to visit to undertake this moderation

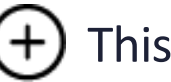

This is in addition to your end of year report

#### **Assessment Board Structure**

#### **Progression and Award Boards (PAB)**

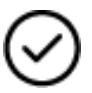

Confirms student progression to the next level of course or the final award

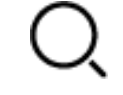

See a full profile of students results

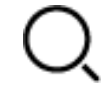

Q View Extenuating Circumstances and Academic Misconduct Outcomes

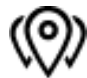

Attended by Award External Examiner

#### Assessment Board Process

**Progression and Award Boards (PAB)** 

**External Examiners** 

You will be informed of Assessment Board dates by Student Registry

A verbal report and endorsement of outcomes should be made at each assessment board by those attending

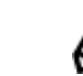

Report to be submitted after every board

#### Assessment Calendar

- Mid September: assessment briefs available via our VLE (Solent Online Learning, SOL), primarily for semester 1 assessments
- Start of January: assessment briefs available via our VLE, primarily for semester 2 assessments
- June: 'main' Progression and Award Board
- July: 'main' resit PAB
- The above dates are for the standard UG provision, other boards will be held throughout the year for non-standard provision and you would be contacted as appropriate.

# Solent Online Learning (SOL)

Solent Online Learning (SOL) houses the electronic submission systems used by Solent, including links to the Turnitin system

 ✓ SOL enables the submission of text-based work (100 MB), mixed format work (250 MB) and Video/audio work (2GB)

Submission links are created centrally, with dates populated via data upload where possible

## Access to SOL

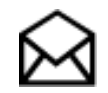

You will receive your password for the portal shortly

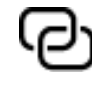

This password can be changed through the following URL: <u>https://sspr.solent.ac.uk</u>

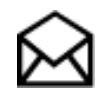

If your login expires or you experience problems then contact the Quality Management team on: QA@solent.ac.uk

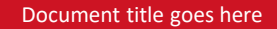

## Getting into SOL

To access Solent Online Learning (SOL), open an internet browser and type learn.solent.ac.uk in the address bar.

This will take you to the log-in page.

Enter the username and password - press enter or click Log in.

| Login             |   |
|-------------------|---|
| Username          |   |
|                   |   |
| Password          |   |
|                   |   |
| Remember username |   |
| Log in            |   |
| Lost password?    |   |
|                   | _ |

## **Finding Your Modules**

- You should already be attached to any modules that you need. They will show up in the list front page. If you cannot see a module that you think you should have access to, please get in touch with Quality Management who can add you to modules.
- All of the modules you are attached to will appear on your Home page. You can use the filter below Course overview to display modules depending on their start date.

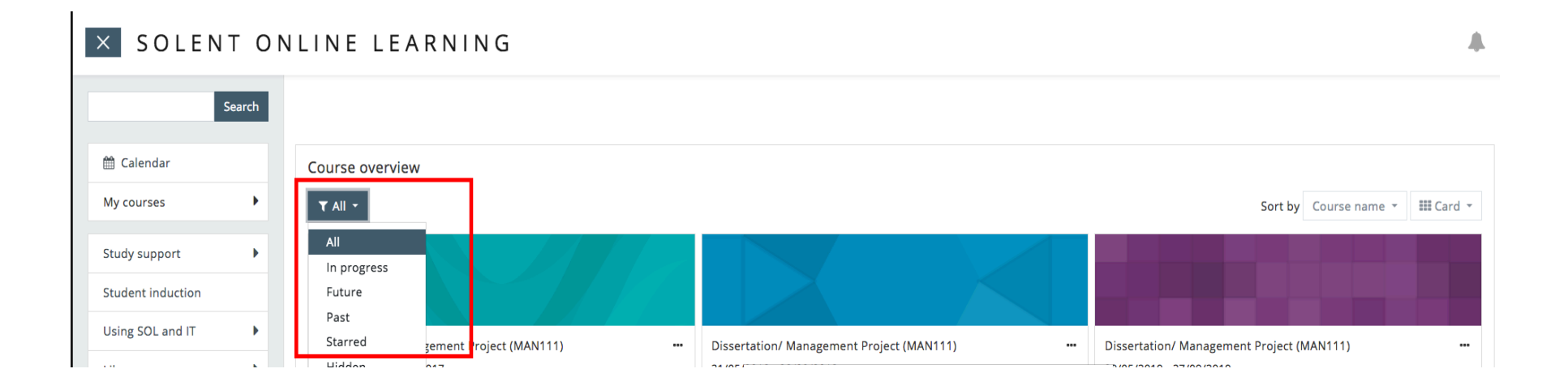

## Select a module

#### To visit a module, click on its name in the list and you will be taken to it.

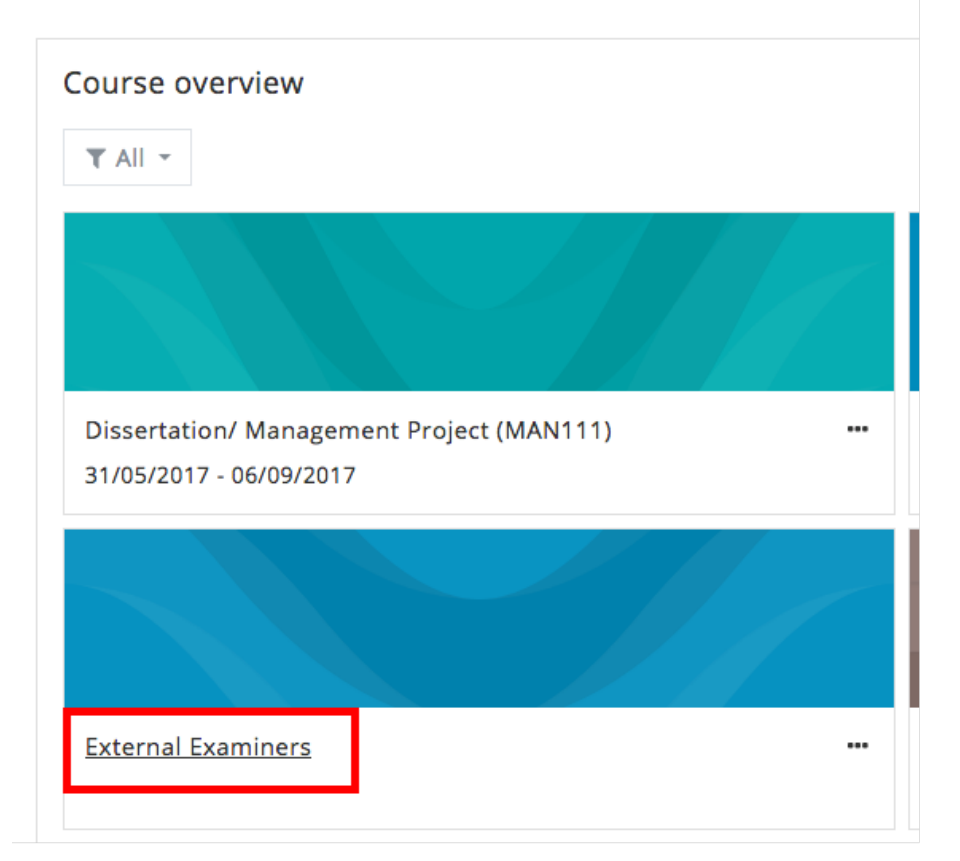

14

#### The Module Page

The module Descriptor link (unit descriptor), if required, is to the right of the module name. Click on the Assessment tab and you will see the Moderation (External Examiners) Private Folder (in grey) near the top of the page.

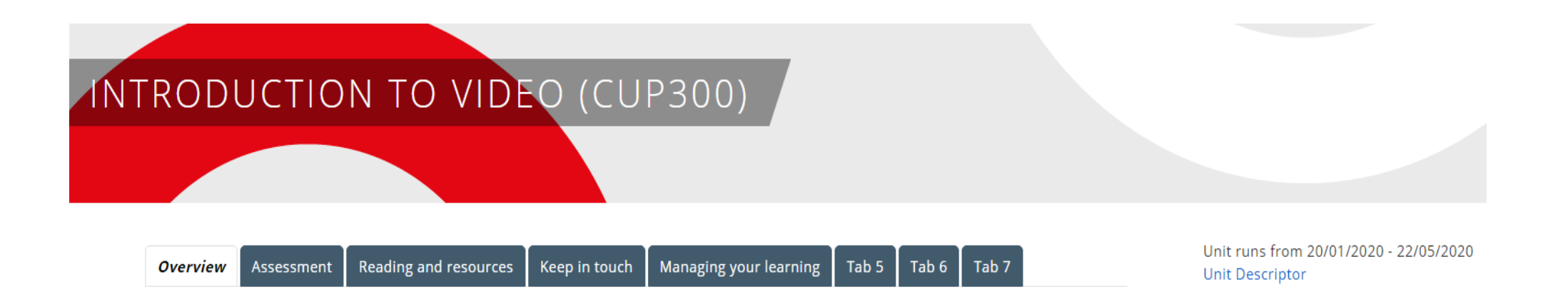

## The Module Page

This should contain resources that will help you. They are split between three folders; All briefs and peer reviews, Samples and Internal Moderation Records. For example:

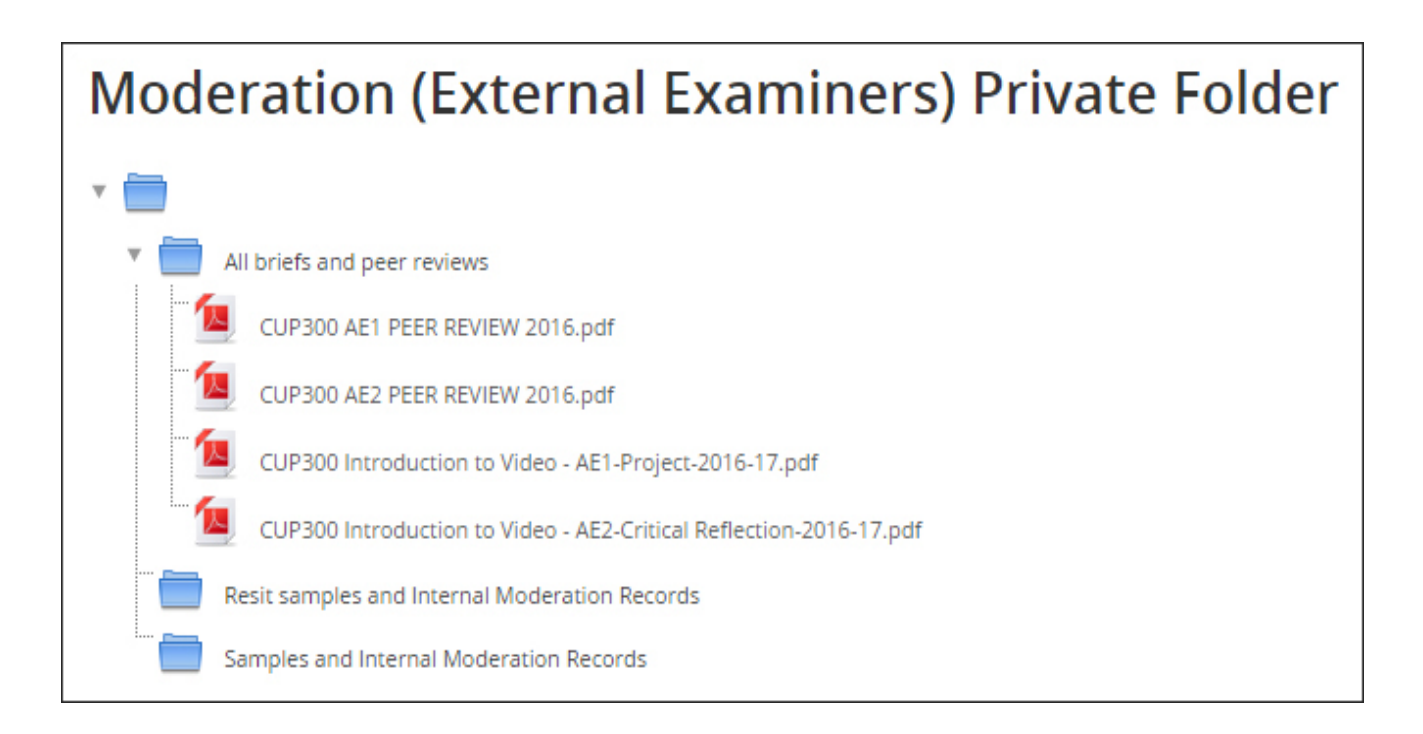

If the sample work has not been downloaded to the relevant blue folder then you may have been asked to look at the sample names directly.

Click on the 'Assignments' link within the relevant module

#### Select the assessment

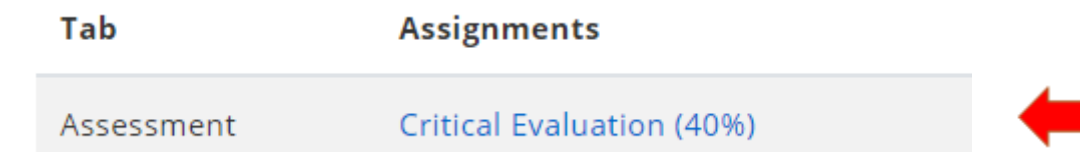

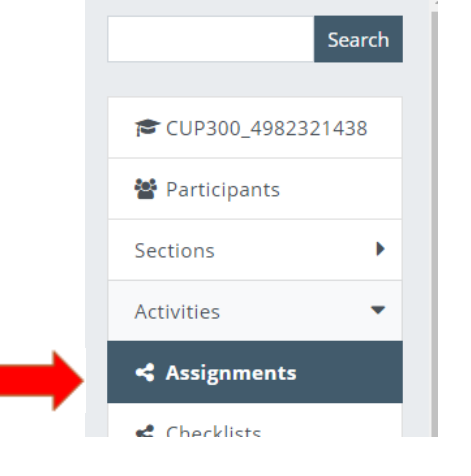

#### And then click on 'View all submissions'

Critical Evaluation (40%)

#### Grading summary

| Hidden from students | No                                                               |
|----------------------|------------------------------------------------------------------|
| Participants         | 25                                                               |
| Drafts               | 0                                                                |
| Submitted            | 24                                                               |
| Needs grading        | 0                                                                |
| Due date             | Thursday, 13 December 2018, 4:00 PM                              |
| Time remaining       | Assignment is due                                                |
| Late submissions     | Only allowed for participants who have been granted an extension |

View all submissions Grade

18

This will bring up the marks for that assessment, an indication of where double-marking has taken place and notification of those in the sample.

| First<br>name /<br>Surname | Email address         | -                            | Agreed<br>grade | Edit   | Last<br>modified<br>(submission) | File<br>submissions | Submission<br>comments | Last<br>modified<br>(grade)                    | Double<br>Marking                                          | Sample |
|----------------------------|-----------------------|------------------------------|-----------------|--------|----------------------------------|---------------------|------------------------|------------------------------------------------|------------------------------------------------------------|--------|
| Samuel<br>Coventry         | 2coves28@solent.ac.uk | No<br>submission<br>Released | Grade<br>B1     | Edit - |                                  |                     | Comments<br>(0)        | Tuesday,<br>13<br>February<br>2018,<br>3:37 PM | 1. B1 -<br>tutorb<br>tutorb<br>2. B2 -<br>tutora<br>tutora | Yes    |
| Kimberley<br>Fletcher      | 2fletk92@solent.ac.uk | No<br>submission<br>Released | Grade<br>A4     | Edit-  | •                                |                     | Comments<br>(0)        | Tuesday,<br>13<br>February<br>2018,<br>3:39 PM | 1. A1 -<br>tutora<br>tutora<br>2. B3 -<br>tutorb<br>tutorb | +      |
| Joe<br>Hanchard            | 2hancj70@solent.ac.uk | No<br>submission<br>Released | Grade<br>B3     | Edit - | 3533                             |                     | Comments               | Tuesday,<br>13<br>February<br>2018,<br>3:38 PM | 1. D2 -<br>tutora<br>tutora<br>2. A1 -<br>tutorb<br>tutorb |        |
| Sheree<br>Mc Nally         | 2mcnas43@solent.ac.uk | No<br>submission<br>Released | Grade<br>B3     | Edit • | -                                |                     | Comments               | Tuesday.<br>13<br>February<br>2018.<br>3:38 PM | 1. B2 -<br>tutora<br>tutora<br>2. C1 -<br>tutorb<br>tutorb |        |

If a module is not subject to double-marking then this field is removed.

At the point of submission, only the module leader can submit the grades and confirm that the mark has followed University protocols.

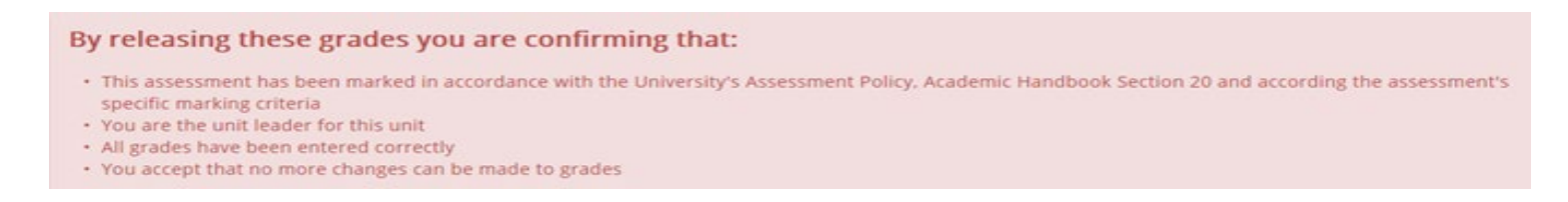

Once marks have been submitted the tutors will see this message at the top of the results screen to show that these marks cannot be further amended and have been pushed into our results database.

Grades for this assignment have been released and locked.

In addition, marks can be seen through SOL but in an alternative format if desired. Find the module as usual, then click on the cog sthen Grade report located on the right-hand side of the page.

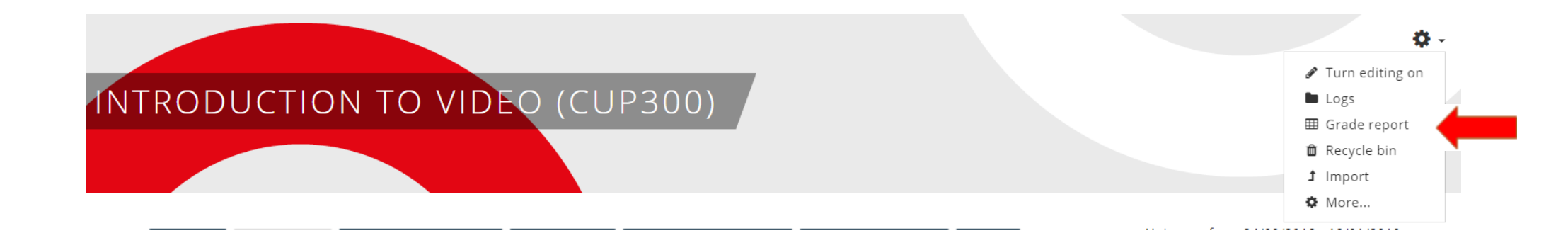

This brings up the list of marks for the WHOLE module, indicating 1st and 2nd marking where double-marking has occurred, agreed assessment marks and the indication of those part of the sample.

This report can be printed if required.

| First<br>name | Surname  | ID<br>number | Essay 1 (65%)<br>First mark | Essay 1 (65%)<br>Second mark | Essay 1 (65%) Final grade | Essay 1 (65%)<br>Sample | On-line Test (35%)<br>Final grade | On-line Test (35%)<br>Sample |
|---------------|----------|--------------|-----------------------------|------------------------------|---------------------------|-------------------------|-----------------------------------|------------------------------|
| Anna          | Latchman | 13638033     |                             |                              |                           |                         |                                   |                              |
| Ege           | Nurtunc  | 13025929     |                             |                              | A4                        | Yes                     |                                   |                              |
| Eleanor       | Mees     | 12942464     |                             |                              |                           |                         |                                   |                              |
| Eleni         | Gkouskou | 12957771     |                             |                              | D3                        | Yes                     |                                   |                              |
| George        | Morris   | 12238741     |                             |                              |                           |                         |                                   |                              |
| Isaac         | Martin   | 12962830     |                             |                              |                           |                         |                                   |                              |
| Ivana         | Markova  | 13680757     |                             |                              |                           |                         | D2                                | Yes                          |
| Maria         | Markova  | 10952802     |                             |                              |                           |                         |                                   |                              |
| Martina       | Kocuri   | 13655591     |                             |                              |                           |                         | B2                                | Yes                          |
| Rebecca       | Latchman | 12948772     |                             |                              |                           |                         | C3                                |                              |

The samples of work can be viewed either with the SOL page, alongside the marks, etc or by clicking the sample link on the grade report

## **Confirming Moderation**

- Once you have completed the review of marking of a particular assessment then please complete and return the External Examiner Confirmation, which is now an online form.
- This will be sent to the Module Leader and Registry. Quality get a copy if you indicate there is a problem.
- Comments can be brief here, or if you add detail, please save separately to paste into your annual report, we do not want to duplicate your workload.

#### Summary Video

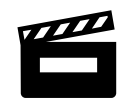

A video of the processes associated with assessment has been created by our Learning Technology Unit.

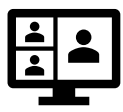

Access is via the following link:

https://solent.cloud.panopto.eu/Panopto/Pages/Viewer.aspx?id=472238bb-8bc5-47e7-9be0-acd000ff4045 If you need any assistance then contact Student Registry via student.registry@solent.ac.uk.

Any questions?

## Thank you

#### Contact

lan Harris ian.harris@solent.ac.uk

#### **Quality Management Team**

**SOLENT** 

SOUTHAMPTON

<u>qa@solent.ac.uk</u>

Rita Andrews Daisy Austin Kate Spice Yvonne Merry